## Nulstil password (admin)

Visma Enterprise, EasyCruit 16.06.2023

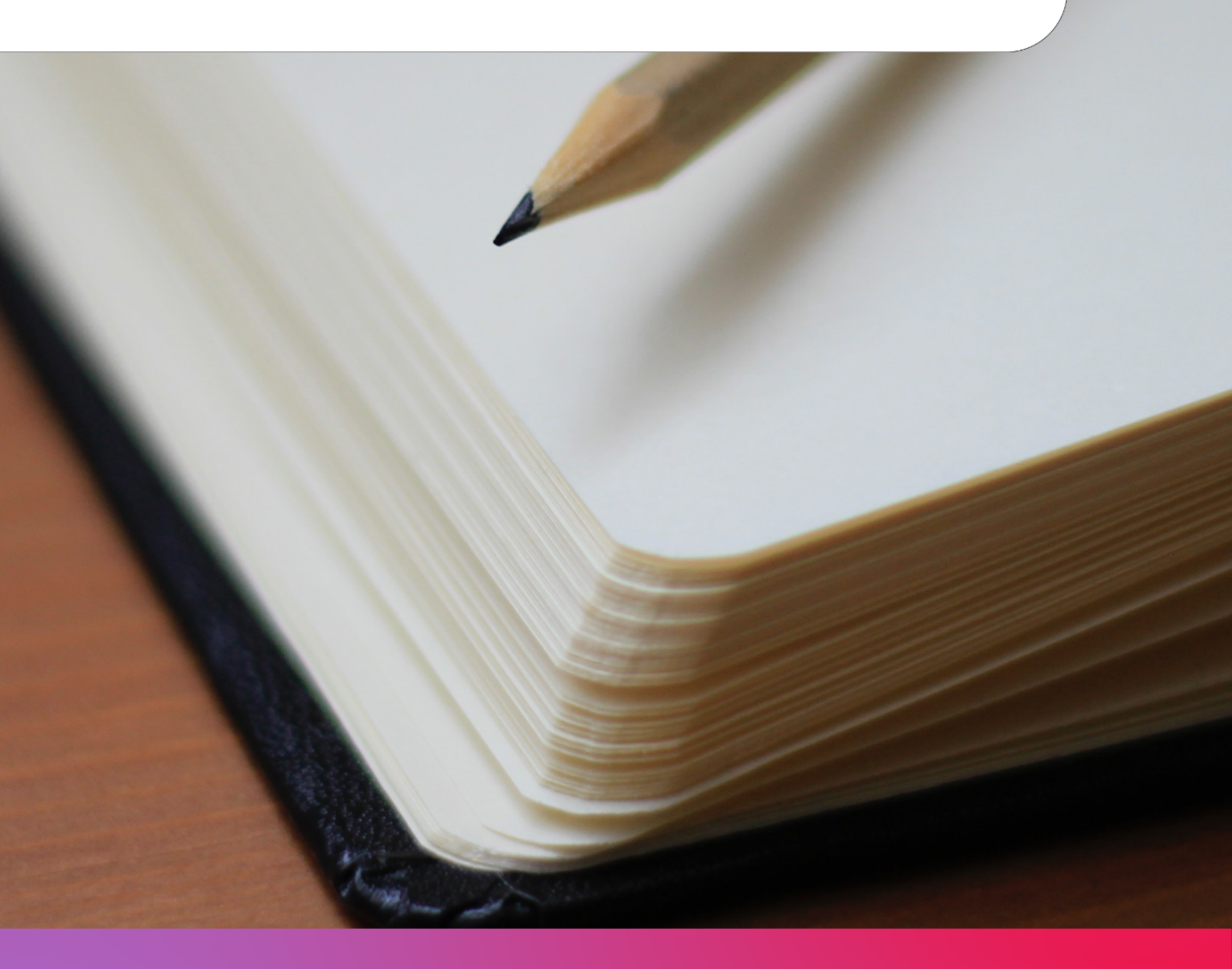

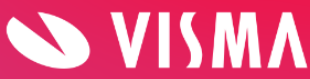

## Hvis en bruger af EasyCruit skal have nulstillet sit password, gøres dette af en <u>administrator</u>.

Start med at gå til indstillinger (tandhjulet på den blå værktøjsbjælke): Oversigt Rekrutteringsoversigt Rekrutteringskalender Rapporter 🔅 📿 ... Visma EasyCruit Rekrutteringsoversigt () Interview bookinger **a** Ny ledig stilling Søg kandidat. « « juni 2023 Avanceret søgning Mine ledige stillinger MAN TIRS ONS TORS FRE LØR 29. 30. 31. 1. 2. 3. Nyt og aktivt Udløbet 5 7. 10. 6 8 ٥ Rekruttering Ansøgninger Visninge Interview 12. 13. 14. 15. 16. 17. Iagermedarbejdere 1. jun 2023 - 1. jul 2023 Total 🚺 19. 20. 21. 22. 0 23. 24. 15 dage tilbage Ny **O** 26. 27. 28. 1. 29. 30.

Tryk herefter på ikonet "brugere":

| ۷ | isma EasyCruit   | Oversigt | Rekrutteringsoversigt  | Rekrutteringskalender | Rapporter | Ansøgninger~    | Medarbejdere | <u>ن</u> ې | Q |
|---|------------------|----------|------------------------|-----------------------|-----------|-----------------|--------------|------------|---|
|   |                  |          |                        |                       |           |                 |              |            |   |
|   | Indstillinger    | ١        |                        |                       |           |                 |              |            |   |
|   |                  |          |                        |                       |           |                 | 1            |            |   |
|   |                  |          |                        |                       |           |                 |              |            |   |
|   | Se               |          | Ē.                     | E.                    |           | R               |              |            |   |
|   | Dine brugeroplys | ninger   | Virksomhedsoplysninger | Afdelinger            |           | Brugere         |              |            |   |
|   |                  |          |                        |                       |           |                 |              |            |   |
|   |                  |          |                        |                       |           | 0               |              |            |   |
|   |                  |          |                        | i                     |           |                 |              |            |   |
|   | Svarmails        |          | Ansøgningsskabeloner   | Retningslinjer        | An        | nonceskabeloner |              |            |   |
|   |                  |          |                        |                       |           |                 |              |            |   |
|   | ٩                |          |                        | <b>A</b>              |           | $\sim$          |              |            |   |
|   |                  |          | $\langle \rangle$      | l∎¦a                  |           | 2253            |              |            |   |
|   | Ansættelseskont  | rakter   | Yderligere spørgsmål   | Jobkategorier         |           | Matchkriterier  |              |            |   |

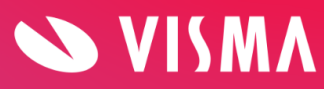

Find brugeren, enten ved at sortere på øverste bjælke, eller ved at søge vedkommende frem. Tryk på redigeringsblyanten i højre side:

| Visma I                                                                                                    | EasyCru                   | iit Oversigt | Rekrutteringsoversigt | Rekrutteringskalender | Rapporter | Ansøgnir   | nger~ Medarb | ejdere 🐔 | Q                  |                                     |       |         |      |  |
|----------------------------------------------------------------------------------------------------|---------------------------|--------------|-----------------------|-----------------------|-----------|------------|--------------|----------|--------------------|-------------------------------------|-------|---------|------|--|
|                                                                                                    |                           |              |                       |                       |           |            |              |          |                    |                                     |       |         |      |  |
| Ind                                                                                                    | stilling                  | ;er > Bruger | e 🕧                   |                       |           |            |              |          |                    |                                     |       |         |      |  |
|                                                                                                    | Viser 1 - 33 af totalt 33 |              |                       |                       |           |            |              |          |                    |                                     |       |         |      |  |
| [0-4] [A] [B] [C] [D] [E] [F] [G] [H] [T] [D] [V] [A] [L] [M] [N] [O] [P] [Q] [X] [X] [V] [O] [V] [Z] [Øvrige] [V[s alle ] |                           |              |                       |                       |           |            |              |          |                    |                                     |       |         |      |  |
| - V                                                                                                    | ælg afdelir               | ng- 🗸        |                       | Søg                   |           |            |              |          |                    |                                     |       |         | •    |  |
|                                                                                                    | ID                        | Efternavn    | Fornavn 👻             | Brugernavn            |           | Telefon Mo | obil E-mail  |          | Kontoen<br>udløber | Sidste<br>ændring af<br>adgangskode | Admin | Rediger | Slet |  |
|                                                                                                    | 498113                    |              |                       |                       |           |            |              |          |                    |                                     | Ŷø    | 1       | Û    |  |
| 0                                                                                                    | 408665                    |              |                       |                       |           |            |              |          |                    | 06.12.2021                          |       | 1       | Û    |  |
| 0                                                                                                    | 421833                    |              |                       |                       |           |            |              |          |                    |                                     | Ŷø    | 1       | Û    |  |
|                                                                                                    | 348705                    |              |                       |                       |           |            |              |          |                    |                                     | Ŷø    | 1       | Û    |  |
|                                                                                                    | 499689                    |              |                       |                       |           |            |              |          |                    | 31.05.2022                          | Ŷø    | 1       | Û    |  |
|                                                                                                    | 339497                    |              |                       |                       |           |            |              |          |                    | 17.09.2021                          | Ŷø    | 1       | Û    |  |
|                                                                                                    | 358955                    |              |                       |                       |           |            |              |          |                    | 03.06.2022                          | Ŷe    | 1       | Û    |  |

I feltet "adgangskode" skrives ens egen adgangskode. Dette gøres for at systemet af sikkerhedsmæssige årsager kan tracke, hvem der foretager ændringer.

Derefter indtastes en ny adgangskode for brugeren. Adgangskoden skal bestå af min. 8 karakterer, store og små bogstaver, tal og specialtegn.

Til sidst gentages denne kode og man trykker på "gem" – IKKE ENTER!

| EasyCruit      | Oversigt       | Rekrutte | ringsoversigt          | Rekrutteringskalender | Rapporter          | Ansøgninger~     | Medarbejde | re 🎲     | Q |
|----------------|----------------|----------|------------------------|-----------------------|--------------------|------------------|------------|----------|---|
|                |                |          |                        |                       |                    |                  |            |          |   |
| bruger         | <u> </u>       |          |                        |                       |                    |                  |            |          |   |
| Druger         | 0              |          |                        |                       |                    |                  |            |          |   |
| Om bruger      | Adgangskontrol | Afdelir  | g Indstillinge         | r                     |                    |                  |            |          |   |
|                |                |          |                        |                       |                    |                  |            |          |   |
| Brugeroplys    | ninger         |          | Personlige oplysninger |                       | Kontaktinformation |                  |            |          |   |
| Brugernavn:    |                |          | Fornavn:               |                       | Telefonnr. art     | ejde:            |            |          |   |
| Gurli          |                |          | TEST                   |                       | +45 (Danm          | ark)             | ~          | 31538097 |   |
| Adgangskode:   |                |          | Efternavn:             |                       | Mobil:             |                  |            |          |   |
|                |                |          | Din egen adgar         | gskode                | - Vælg -           |                  | ~          |          |   |
| Ny adgangsko   | de:            |          | Initialer:             |                       | E-mail:            |                  |            |          |   |
|                |                |          | GA                     |                       | easycruitda        | anmark@visma.com |            |          |   |
| Gentag adgang  | skode:         |          | Ny Kode                |                       |                    |                  |            |          |   |
|                |                |          |                        |                       |                    |                  |            |          |   |
| Sprog i system | et:            |          |                        |                       |                    |                  |            |          |   |
| Dansk          | ~              |          |                        |                       |                    |                  |            |          |   |
| Vælg land:     |                |          |                        |                       |                    |                  |            |          |   |
| Danmark        | ~              |          |                        |                       |                    |                  |            |          |   |
| Kontoen udiøb  | er:            |          |                        |                       |                    |                  |            |          |   |
| 🖌              | ×              | ~        |                        |                       |                    |                  |            |          |   |
|                |                |          |                        |                       |                    |                  |            |          |   |

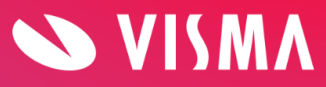